| DL4   Dealer Login page ×                                                                                                    | - T                                  |      |
|----------------------------------------------------------------------------------------------------|--------------------------------------|------|
| $\leftrightarrow$ $\rightarrow$ <b>C</b> $\$ Secure   https://decisionlender.solutions/tci/#/auth/dealerLogin/default/dealer/default |                                      | ₽☆ : |
|                                                                                                    |                                      |      |
|                                                                                                    |                                      |      |
|                                                                                                    |                                      |      |
|                                                                                                    |                                      |      |
|                                                                                                    | Decision Londer                      |      |
|                                                                                                    |                                      |      |
|                                                                                                    | *CompanyId                           |      |
|                                                                                                    | *Dealerid                            |      |
|                                                                                                    | dealerid                             |      |
|                                                                                                    | *Username                            |      |
|                                                                                                    | username                             |      |
|                                                                                                    | *Password                            |      |
|                                                                                                    | Problems Logging In?                 |      |
|                                                                                                    | Log in as Lender                     |      |
|                                                                                                    |                                      |      |
|                                                                                                    |                                      |      |
|                                                                                                    |                                      |      |
|                                                                                                    |                                      |      |
|                                                                                                    |                                      |      |
|                                                                                                    | © 2015 Teledata Communications, Inc. |      |
|                                                                                                    |                                      |      |
|                                                                                                    |                                      |      |
|                                                                                                    |                                      |      |
|                                                                                                    |                                      |      |
|                                                                                                    |                                      |      |
|                                                                                                    |                                      |      |
|                                                                                                    |                                      |      |
|                                                                                                    |                                      |      |
|                                                                                                    |                                      |      |
|                                                                                                    |                                      |      |
|                                                                                                    |                                      |      |
|                                                                                                    |                                      |      |
|                                                                                                    |                                      |      |

https://decisionlender.solutions/tci/#/auth/dealerLogin/default/dealer/default

- Make sure you are using google chrome, this website functions the best when google chrome is used. Also google chrome will ask you to save your log in info making it easier to log in the next time.
- If your screen does not look like this then you need to click on the blue button that says log in as DEALER.
- Remember you password has to have 1 capital, 1 lowercase, 1 number and 1 special character
- If you can't remember your password, then you need to click on problems logging in. Then enter you username info and an email will be sent to you with a temporary password. Once you log in with the temporary password it will ask you to set up a new password. Make sure to write password down for easier access the next time you log in.

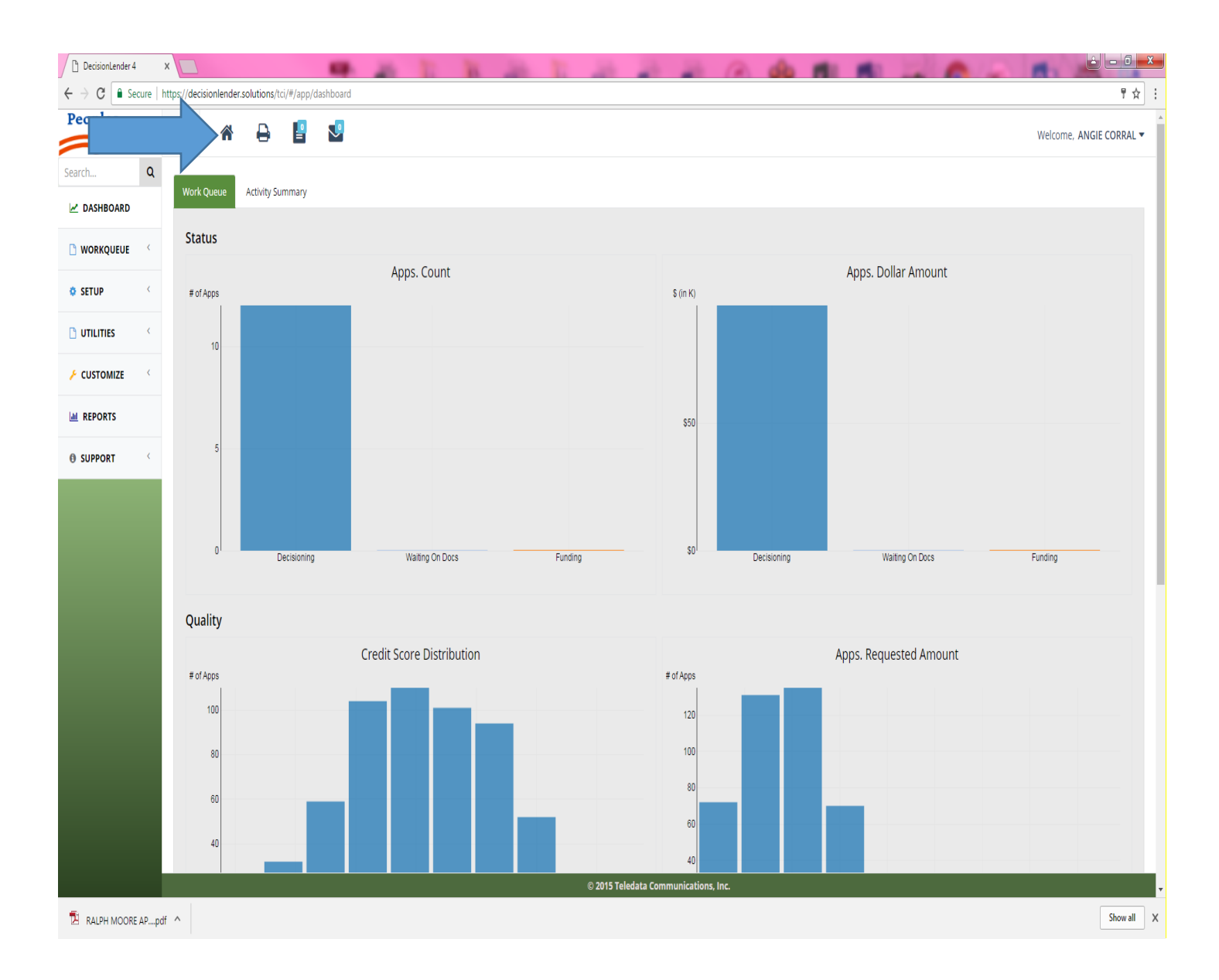

- Once you have logged in you will see this screen.
- Click on the house button to see all your submitted applications.

| Secure   https: | //decisionlender      | .solutions/tci/#/applications/workque | ue           |                              |                         |                         |                       |                |
|-----------------|-----------------------|---------------------------------------|--------------|------------------------------|-------------------------|-------------------------|-----------------------|----------------|
| Credit          | •                     | 🔒 皆 🛂                                 |              |                              |                         |                         |                       | Welcome, ANGIE |
| Q               |                       |                                       |              |                              | Auto-Refresh :          | Available Queues:       |                       |                |
| SHBOARD         | My Apps               |                                       |              |                              | 1 min                   | Approved/Counter Off    | ered                  |                |
| RKQUEUE ~       |                       |                                       |              |                              |                         |                         |                       |                |
| ops             | C <sup>a</sup> Export |                                       |              |                              |                         |                         |                       |                |
| Application     | Select                | Created Date<br>\$                    | ation No     | Primary Applicant Name<br>\$ | Co Applicant Name<br>\$ | Dealer Name<br>¢        | Decision Status<br>\$ | Decisioned by  |
| ced Search      |                       | 03/01/2017 11:50:32 AM                | 477          | SIRIYAMUNGU, CLAUDE          | GATO, FRANCOIS          | PEOPLES CREDIT INC      | Counter Offered       | George Bolek   |
| mitted Apps     |                       | 03/01/2017 11:41:05 AM                | 476          | FELICIANO, LUIS              |                         | SMART BUY AUTO CENTER   | Counter Offered       | George Bolek   |
| Cotton Letters  |                       | 03/01/2017 10:47:53 AM                | 475          | STEWART, CHUCKIE             |                         | SMART BUY AUTO CENTER   | Counter Offered       | George Bolek   |
|                 |                       | 03/01/2017 10:08:40 AM                | <u>473</u> 🕐 | WARGO, ERIN                  |                         | Bill Walsh Streator     | Counter Offered       | SHELBY MILLER  |
| JP X            |                       | 02/28/2017 06:21:23 PM                | 471          | GRIFFIN, NATHANIEL           |                         | SAVI MOTORS             | Counter Offered       | ANGIE CORRAL   |
| ITIES <         |                       | 02/28/2017 03:47:21 PM                | 470          | Gilmore, Juanita             |                         | SUNRISE CHEVROLET       | Approved              | ANGIE CORRAL   |
|                 |                       | 02/28/2017 02:28:50 PM                | 467          | Gul, John                    |                         | SUNRISE CHEVROLET       | Counter Offered       | ANGIE CORRAL   |
| TOWIZE          |                       | 02/28/2017 11:18:51 AM                | <u>462</u>   | ENGLEMAN, KAYLEE             |                         | Sierra Motors Inc       | Counter Offered       | ANGIE CORRAL   |
| ORTS            |                       | 02/28/2017 11:09:35 AM                | <u>461</u>   | RICE, ROSE                   |                         | The Import Auto Gallery | Counter Offered       | ANGIE CORRAL   |
|                 |                       | 02/28/2017 09:50:06 AM                | 460          | SALAZAR, ALYSSA              |                         | FRANKFORT AUTO HAUS     | Counter Offered       | ANGIE CORRAL   |
|                 | Show 10 • Red         | cords                                 |              |                              |                         | ε                       | ( 1 2 3 4 5)          | 6 7 24 >       |

- Once you click the house button your screen should look like this. This list is all the applications that have been submitted to us by your dealership.
- To retrieve our approval packet and required funding documents, you will need to click on the application number of the customer you are working on.
- Note that there are only 10 applications showing on this page, you can click on the page numbers on the lower right hand corner to switch to the next page. The applications are sorted by the most recent ones first.

| DecisionLender 4        | × 🔼                                      |                              | -                 | 10               | 10 M - 200                      | 10                                              |                   | 0 00 11         | 1 150                                      | 20                                        |                       |
|-------------------------|------------------------------------------|------------------------------|-------------------|------------------|---------------------------------|-------------------------------------------------|-------------------|-----------------|--------------------------------------------|-------------------------------------------|-----------------------|
| ← → C 🔒 Secure   I      | ttps://decisionlender.solu               | itions/tci/#/applic          | cations/1483      | 398563633//contr | actprep/contract/14/            |                                                 |                   |                 |                                            |                                           | មី ជំ                 |
| Peoples<br>Credit-      | = 🐔                                      | ₽ 🛯                          | <b>S</b>          | <b>1</b>         |                                 |                                                 |                   |                 |                                            |                                           | Welcome, ANGIE CORRAL |
| Search Q                | Application ID #<br>Applicant<br>Dealer  | 48<br>ARIANA FI<br>PEOPLES ( | DIS<br>CREDIT INC |                  | Loan Tyr<br>Channel<br>Rules Sc | Auto Indirect<br>Manual Lende<br>Ore <u>2</u> . |                   | Sti<br>Ad<br>De | pulations<br>verse Action<br>cision Status | 17.<br>0_<br>Approved (Based on Offered V | (2)                   |
| WORKQUEUE ~             | Branch<br>Collateral                     | N/A 2008 IEEP                | PATRIOT-4 C       | <u>YL.</u>       | Criticals<br>Instituti          | <u>0</u><br>on ID# <u>0</u>                     |                   | Fu<br>Du        | nding Status<br>Iplicate                   | No Funding Status<br>No                   |                       |
| My Apps New Application | Decision Contra                          | ctPrep Fund                  | ing Revi          | ew Applicatio    | n                               |                                                 |                   |                 | ANGIE CORRA                                | L - Print - Re-Evaluate C                 | ecision g Notes       |
| Advanced Search         | Contract Evalue                          | ation                        |                   |                  | Select                          | Contract Version: V1                            |                   |                 |                                            | Frlit Pl Create New                       | Generate Documents    |
| High Cotton Letters     | Collateral And Tra                       | dein info                    |                   |                  |                                 |                                                 |                   |                 |                                            |                                           |                       |
| © SETUP <               | Edit Collaterals<br>Active Contract Coll | laterals                     |                   |                  |                                 |                                                 |                   |                 |                                            |                                           |                       |
|                         | Active                                   | Туре                         | Year              | Make             | Model                           | Condition                                       | Mileage           | Source          | Value                                      | VIN                                       |                       |
|                         | Yes                                      | Auto                         | 2008              | JEEP             | PATRIOT-4 CYL.                  | Used                                            | 111595            | NADA            | \$5,425.00                                 | 1J8FT28W68D729882                         |                       |
| CUSTOMIZE C             | Edit Tradelos<br>Active Contract Tra     | deln                         |                   |                  |                                 |                                                 |                   |                 |                                            |                                           |                       |
| REPORTS                 | Active                                   | Туре                         |                   | Year             | Make                            | Model                                           | Mileage           | Allowa          | ince                                       | Debt                                      | Net                   |
| O SUPPORT               |                                          |                              |                   |                  |                                 | No recor                                        | ds found.         |                 |                                            |                                           |                       |
|                         | Funding Key Ratio                        | 1                            |                   |                  |                                 |                                                 |                   |                 |                                            |                                           | ^                     |
|                         |                                          |                              |                   | Contract         |                                 | Approved                                        |                   | Variance        |                                            | Variance %                                |                       |
|                         | Applicant DTI                            |                              |                   | 33.461%          |                                 | 36.026%                                         |                   | -2.564%         |                                            | -7.118%                                   |                       |
|                         | Applicant PTI                            |                              |                   | 25.572%          |                                 | 28.136%                                         |                   | -2.564%         |                                            | -9.114%                                   |                       |
|                         | Application LTV                          |                              |                   | 166.155%         |                                 | 148.977%                                        |                   | 17.178%         |                                            | 11.531%                                   |                       |
|                         | Contract Details                         |                              |                   |                  |                                 |                                                 |                   |                 |                                            |                                           | ^                     |
|                         | Contract Sumn                            | nary                         |                   |                  |                                 |                                                 |                   |                 |                                            |                                           |                       |
|                         |                                          |                              |                   | Contract         |                                 | Approved<br>© 2015 Teledata C                   | ammunications Inc | Variance        |                                            | Variance %                                |                       |

- Click on the Contract Prep tab.
- Then click the Generate Documents tab.

| DecisionLender 4                                        | ×                                          | -                          | 20 10                   | The second second               | A A CA de                 | 11 11 H        | 0                   |                         |
|---------------------------------------------------------|--------------------------------------------|----------------------------|-------------------------|---------------------------------|---------------------------|----------------|---------------------|-------------------------|
| $\leftrightarrow$ $\rightarrow$ C $\blacksquare$ Secure | https://decisionlender.solutio             | ons/tci/#/applications/148 | 33398563633//contractpr | ep/contract/14/                 |                           |                |                     | 우 ☆ :                   |
| Peoples<br>Credit-                                      | = 🛪 🗧                                      | ) 🗄 🔮                      | 77                      |                                 |                           |                |                     | Welcome, ANGIE CORRAL 🕶 |
| Search Q                                                | Application ID #                           | 48                         |                         | Loan Type Auto Inc              | direct                    | Stipulations   |                     |                         |
| ASHBOARD                                                | Applicant                                  | ARIANA FIDIS               |                         | Channel Manual                  | Lender                    | Adverse Action | 0                   | d V2                    |
|                                                         | Branch                                     | N/A 🖋                      | -                       | Criticals 0                     |                           | Funding Status | No Funding Status   | u v2)                   |
| 🗅 WORKQUEUE 👋                                           | Collateral                                 | 2008 IEEP PATRIOT-4        | CYL.                    | Institution ID# 0_              |                           | Duplicate      | No                  |                         |
| My Apps                                                 | Decision Contracts                         | Prep Funding Re            | view Application        |                                 |                           | ANGIE CORRAL + | Print • Re-Evaluate | Decision Funding Notes  |
| New Application                                         |                                            | _                          |                         |                                 |                           |                |                     |                         |
| Advanced Search                                         | Contract Evaluation                        | on                         |                         |                                 |                           |                |                     |                         |
| Unsubmitted Apps                                        | Decisioned Version:                        | Offered V 2                |                         |                                 |                           |                | Create N            | ew Generate Documents   |
| High Cotton Letters                                     | Collateral And Trade                       | In Info                    |                         |                                 |                           |                |                     |                         |
| © SETUP                                                 | Edit Colleterals<br>Active Contract Collat | erals                      |                         |                                 |                           |                |                     |                         |
|                                                         | Active T                                   | Type Year                  | Make                    | Moc                             | Source                    | Value          | VIN                 |                         |
| -                                                       | Yes A                                      | Auto 2008                  | JEEP                    | PATE Are you sur                | re? NADA                  | \$5,425.00     | 1J8FT28W68D72988    | 2                       |
| 🔑 CUSTOMIZE                                             | Edit Tradelris                             |                            |                         |                                 |                           |                |                     |                         |
|                                                         | Active Contract Trade                      | In                         |                         | Do you want to generate documen | its for version: 1 ?      |                |                     |                         |
|                                                         | Active                                     | Туре                       | Year                    |                                 |                           | Allowance      | Debt                | Net                     |
| O SUPPORT                                               |                                            |                            |                         | Cancel Co                       | nfirm                     |                |                     |                         |
|                                                         | Funding Vey Patio                          |                            |                         |                                 |                           |                |                     |                         |
|                                                         | Punuing Key Katio                          |                            |                         |                                 |                           |                |                     | ^                       |
|                                                         |                                            |                            | Contract                | Approved                        | Variance                  |                | Variance %          |                         |
|                                                         | Applicant DTI                              |                            | 33.461%                 | 36.026%                         | -2.564%                   |                | -7.118%             |                         |
|                                                         | Applicant PTI                              |                            | 25.572%                 | 28.136%                         | -2.564%                   |                | -9.114%             |                         |
|                                                         | Application LTV                            |                            | 166.155%                | 148.977%                        | 17.178%                   |                | 11.531%             |                         |
|                                                         |                                            |                            |                         |                                 |                           |                |                     |                         |
|                                                         | Contract Details                           |                            |                         |                                 |                           |                |                     | ~                       |
|                                                         | Contract Summa                             | ary                        |                         |                                 |                           |                |                     |                         |
|                                                         |                                            |                            | Contract                | Approved                        | Variance                  |                | Variance %          |                         |
|                                                         |                                            |                            |                         | © 2015 Tele                     | data Communications, Inc. |                |                     |                         |

This box will pop up, click on Confirm (above picture)

|                | = 🏴                                                            | 1          |             | 0. 0. 1                               |                                                                             |                               |           |                               | Welcome, ANGLE CO         |
|----------------|----------------------------------------------------------------|------------|-------------|---------------------------------------|-----------------------------------------------------------------------------|-------------------------------|-----------|-------------------------------|---------------------------|
| n. Q           | Application I                                                  | Sele       | ct Doc      | uments                                |                                                                             |                               |           |                               | *                         |
| ASHBOARD       | Applicant                                                      |            |             |                                       |                                                                             |                               |           |                               | ) Offered V2)             |
|                | Branch                                                         | Dariti     | inned Vore  |                                       | Contract Version 4                                                          |                               |           |                               |                           |
|                | Collateral                                                     | Decisa     | oned versi  | ion.                                  | Contract Version.                                                           |                               |           |                               |                           |
| Apps .         | Decision                                                       | snow       | 5 T Rec     | pords                                 |                                                                             | Search                        | Search    |                               | te Decision Funding No    |
| Application    | Succession in which the                                        | *          | 1           | RBP Notice - App                      | Risk Based Pricing Notice for Approved Apps for Applicants                  | Notification Templates        | version = | Action                        |                           |
| nced Search    | Contract                                                       |            | 3           | IL Contract PAC                       | Motor Vehicle Contract for IL - RSBACMVL7-II                                | Contract Templates            | 1         | 0                             |                           |
| bmitted Apps   | Decisioned                                                     | 2          | 4           | Eunding Checklist                     | Funding Checklet                                                            | Notification Templates        | 2         | 0                             | te New Generate Documents |
| Cotton Letters | Collateral                                                     | a.         | 2           | Consumer Droduct Disclosure           | Consumer Dendust Disebaure                                                  | Notification Templater        |           | 0                             |                           |
| up <           | Edit Collete                                                   | 100<br>100 | c           | Brivacy Bolicy                        | Private Polare                                                              | Notification Templates        | 1         | 0                             |                           |
|                | Active Cont                                                    |            | 0           | Privacy Policy                        | rively roes                                                                 | would address                 | 2         | 9                             |                           |
| LITIES         | Yes                                                            |            |             |                                       |                                                                             |                               | • 1 2     | 3 4 =                         | 29882                     |
| STOMIZE <      | Edit Tradeb                                                    |            |             |                                       |                                                                             |                               |           |                               |                           |
| PORTS          | Active Cont                                                    | Descr      | ription (Op | ptional):                             |                                                                             |                               |           | Ť                             |                           |
|                | Active                                                         |            |             |                                       |                                                                             |                               |           | d                             | Net                       |
|                |                                                                |            |             | ontract will be the and no changes    | will be allowed. However you can still create new versions of the contract. |                               |           |                               |                           |
| PORT           |                                                                | On Sa      | the me co   | and and and a second and the stranges |                                                                             |                               |           |                               |                           |
| PORT <         | Funding K                                                      | On Sa      | ine co      |                                       |                                                                             |                               | Save      | Cancel                        |                           |
| PORT           | Funding K-                                                     | On Sa      | ave the co  |                                       |                                                                             |                               | Save      | Cancel                        |                           |
| PORT           | Funding Ke                                                     | On Sa      | ine co      | 33,461%                               | 36.026%                                                                     | -2.504%                       | Save      | Cancel                        |                           |
| PORT           | Funding K<br>Applicant DTI<br>Applicant PTI                    | On Sa      | ine co      | 33.461%<br>25.572%                    | 36.026%<br>28.136%                                                          | 2564%<br>-2564%               | Save      | Cancel<br>-7.118%<br>-9.114%  |                           |
| PORT <         | Funding K<br>Applicant DTI<br>Applicant PTI<br>Application LT  | On Se      |             | 33.461%<br>25.572%<br>166.155%        | 36.026%<br>28.136%<br>148.97%                                               | -2.564%<br>-2.564%<br>17.178% | Save      | -9,114%<br>11,531%            | -                         |
| PORT -         | Punding Ko<br>Applicant DTI<br>Applicant PTI<br>Application LT | on Sa      |             | 23.401%<br>25.572%<br>166.155%        | 36.026%<br>28.136%<br>148.977%                                              | 2564%<br>-2564%<br>17.178%    | Save      | -7.118%<br>-9.114%<br>11.531% |                           |

Then this box will pop up, click on Save.

| C  C  C  C  C  C  C  C  C  C  C  C  C                                                                                                    | In ID ContractPrep<br>ContractPrep<br>Entloy<br>Forms Audt 1<br>Forms Audt 1                                                                                                    | Review Application                         | Loan Type<br>Channel<br>Rules Score<br>Criticals<br>Institution ID# | Auto Indirect<br>Manual Lender<br>3.<br>0.<br>0. | Stipulations<br>Adverse Action<br>Decision Status<br>Funding Status<br>Duplicate<br>ANGIE CO | 17.<br>Q.<br>Approved (Based on Off<br>No Funding Status<br>No<br>URRAL • Print • Re-Evaluate | Velcome, ANGIE CORRA       iered V2)       Decision       Funding   Note |
|----------------------------------------------------------------------------------------------------|----------------------------------------------------------------------------------------------------|--------------------------------------------|---------------------------------------------------------------------|--------------------------------------------------|----------------------------------------------------------------------------------------------|-----------------------------------------------------------------------------------------------|--------------------------------------------------------------------------|
| eoples     Image: Control of the second second                                          | Alignment     Alignment     Alignment     Alignment     Alignment     Alignment     Alignment     Alignment     Alignment     Alignment     Alignment     Alignment     Alignment | Review Application                         | Loan Type<br>Channel<br>Rules Score<br>Criticals<br>Institution ID# | Auto Indirect<br>Manual Lender<br>2.<br>0.       | Stipulations<br>Adverse Action<br>Decision Status<br>Funding Status<br>Duplicate<br>ANGLE CO | 12.<br>Q.<br>Approved (Based on Off<br>No Funding Status<br>No<br>DRRAL + Print - Re-Evaluate | Welcome. ANGIE CORRA<br>ered V2)                                         |
| chQ<br>Application<br>Application<br>by Apps<br>tew Application<br>dvanced Search<br>ligh Cotton Letters<br>SETUP < C                                                                                                    | ABIANA FIDS<br>PEOPLES CRE<br>NA 2005 LEEP PAT<br>ContractPrep Funding<br>ents Forms Audit I<br>heed Documents O                                                                  | Review Application                         | Loan Type<br>Channel<br>Rules Score<br>Criticals<br>Institution ID# | Auto Indirect<br>Manual Lender<br>3.<br>0.<br>0. | Stipulations<br>Adverse Action<br>Decision Status<br>Funding Status<br>Duplicate<br>ANGLE CO | 17<br>Q.<br>Approved (Based on Off<br>No Funding Status<br>No<br>NBRAL • Print • Re:Evaluate  | erred V2)<br>2 Decision Funding Note                                     |
| Application<br>Apps Decision<br>wappication<br>submitted Apps Attachment<br>below<br>Apps Submitted Apps Attachment<br>below<br>Attachment<br>Show Submitted Apps Show Submitted Apps | ARIANA FIDS<br>PEOPLES CRE<br>N/A 2005 LEEP PA'<br>ContractPrep Funding<br>ents Forms Audit I<br>need Documents O                                                                 | Review Application                         | Channel<br>Rules Score<br>Criticals<br>Institution ID#              | Manual Lender<br>1.<br>0.<br>0.                  | Adverse Action<br>Decision Status<br>Funding Status<br>Duplicate                             | 0.<br>Approved (Based on Off<br>No Funding Status<br>No<br>NRRAL • Print • Re:Evaluate        | ered V2)<br>2 Decision Funding Note                                      |
| Application Decision Application Decision Application Inced Search Attachmee Cotton Letters Up < Show 5 to 10 to 10 to 1                | ContractPrep Funding<br>ents Forms Audit I<br>need Documents I                                                                                                    | Review Application                         | Rules Score<br>Criticals<br>Institution ID#                         | 1.<br>0.<br>0.                                   | Decision status<br>Funding Status<br>Duplicate<br>ANGIE CO                                   | Approved (Based on Off<br>No Funding Status<br>No<br>SRRAL + Print + Re-Evaluate              | e Decision Runding Note                                                  |
| Apps Decision Attachment of Collateral Decision Application Attachment of Collateral Decision Attachment of Cotton Letters Tup c Show 5                                                                                                    | ContractPrep Funding<br>ents Forms Audit I<br>ned Documents O                                                                                                    | Review Application                         | Institution ID#                                                     | <u>0</u>                                         | Duplicate                                                                                    | No<br>DRRAL + Print + Re-Evaluat                                                              | e Decision Funding Note                                                  |
| Appication Decision Attachme<br>anced Search Attachme<br>abmitted Apps Attachme<br>cotton Letters<br>UP < Show 5                                                                                                    | ContractPrep Funding<br>ents Forms Audit I<br>need Documents O                                                                                                    | Review Application                         |                                                                     |                                                  | ANGIE CO                                                                                     | DRRAL • Print • Re-Evaluat                                                                    | e Decision Funding Note                                                  |
| Application Attachme<br>anced Search I<br>ubmitted Apps Attachme<br>i Cotton Letters I<br>IUP < Show 5                                                                                                    | ents Forms Audit I                                                                                                    | ifeCycle                                   |                                                                     |                                                  |                                                                                              |                                                                                               |                                                                          |
| Attachme<br>Attachme<br>Attachme<br>Attachme<br>Attachme<br>Attachme<br>Show 5                                                                                                    | ents Forms Audit I                                                                                                    | lfeCycle                                   |                                                                     |                                                  |                                                                                              |                                                                                               |                                                                          |
| h Cotton Letters TUP < Show 5                                                                                                    | ed Documents O                                                                                                    |                                            |                                                                     |                                                  |                                                                                              |                                                                                               |                                                                          |
| TUP < Show 5                                                                                                    |                                                                                                    |                                            |                                                                     |                                                  |                                                                                              |                                                                                               |                                                                          |
| TUP C Show 5                                                                                                    |                                                                                                    |                                            |                                                                     |                                                  |                                                                                              |                                                                                               |                                                                          |
| TUP Show 5                                                                                                    | * Bernete                                                                                                    |                                            |                                                                     |                                                  |                                                                                              |                                                                                               |                                                                          |
| Allowed and                                                                                                    | Records                                                                                                    | Provide land a                             |                                                                     |                                                  |                                                                                              | Sear                                                                                          | ich s                                                                    |
| ALITIES Contract                                                                                                    | -<br>t Parkare                                                                                                    | Description =                              |                                                                     | Contract Templates                               | ANGIE CORRAL (Lender)                                                                        | 03/01/2017 14:22:33                                                                           | Acti                                                                     |
| contract                                                                                                    | -rackage                                                                                                    |                                            |                                                                     | contract remplates                               |                                                                                              | 03/01/2017 14:22:33                                                                           | 2 Q U                                                                    |
| STOMIZE CONTrac                                                                                                    | act SSI                                                                                                    | Motor Vehicle Contract for IL - RSSIMVLAZ- | L                                                                   | Contract Templates                               | ANGIE CORRAL (Lender)                                                                        | 03/01/2017 14:22:33                                                                           | ے ہے 😆                                                                   |
| PORTS                                                                                                    | act PAC                                                                                                    | Motor Vehicle Contract for IL - RSPACMVLZ  | -IL                                                                 | Contract Templates                               | ANGIE CORRAL (Lender)                                                                        | 03/01/2017 14:22:30                                                                           | ے 🕰 🔺                                                                    |
| RIGHT SIC                                                                                                    | IDE OF PACKET                                                                                                    | RIGHT SIDE OF PACKET                       |                                                                     | General                                          | JORDAN LIEPINS (Lender)                                                                      | 02/08/2017 16:25:32                                                                           | Q 🚺                                                                      |
| APORT SECURITY                                                                                                    | TY AGREEMENT                                                                                                    | SECURITY AGREEMENT                         |                                                                     | General                                          | JORDAN LIEPINS (Lender)                                                                      | 02/08/2017 16:25:00                                                                           | Q 🚹                                                                      |
|                                                                                                    |                                                                                                    |                                            |                                                                     |                                                  |                                                                                              |                                                                                               | * 1 2 3 4 *                                                              |

- If the pdf doesn't automatically open up then you just need to click on the Review tab.
- The first row should read Contract Package. Click on the magnifying glass. This will open up the pdf with all of our funding documents.
- Then you can use your illana contract.